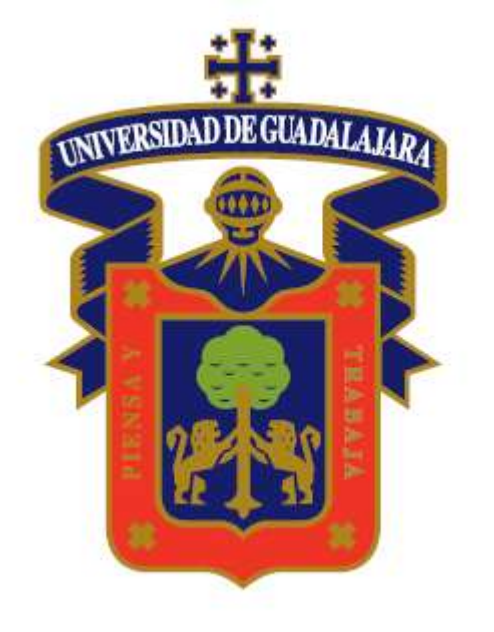

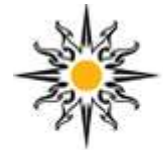

### CENTRO UNIVERSITARIO DE LOS LAGOS

Centro Científico y Cultural de la Región / UdeG

### CENTRO UNIVERSITARIO DE LOS LAGOS COORDINACIÓN DE CONTROL ESCOLAR

## \* Ingresa a www.siiau.udg.mx

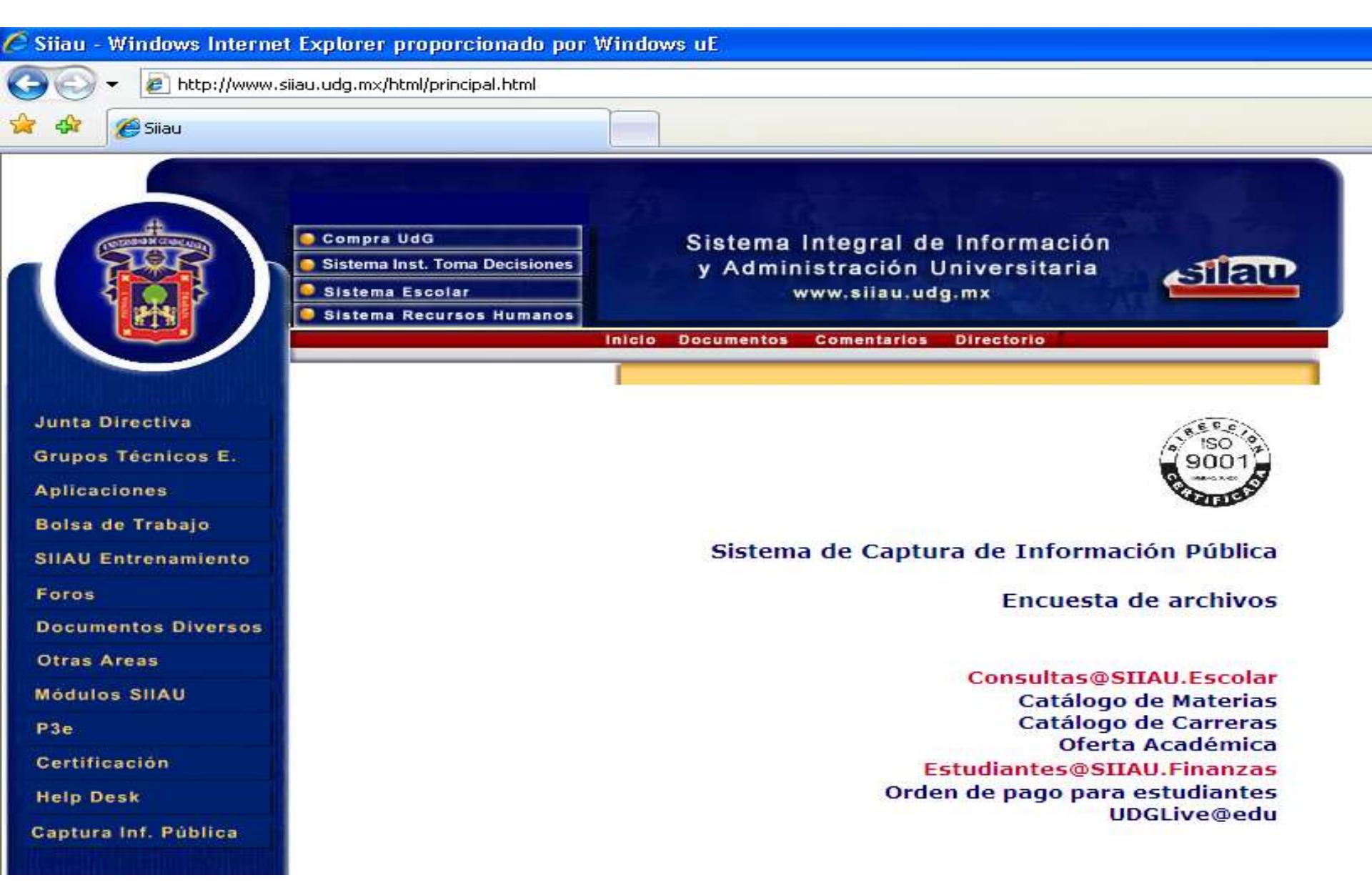

## \* Selecciona el módulo "ESCOLAR"

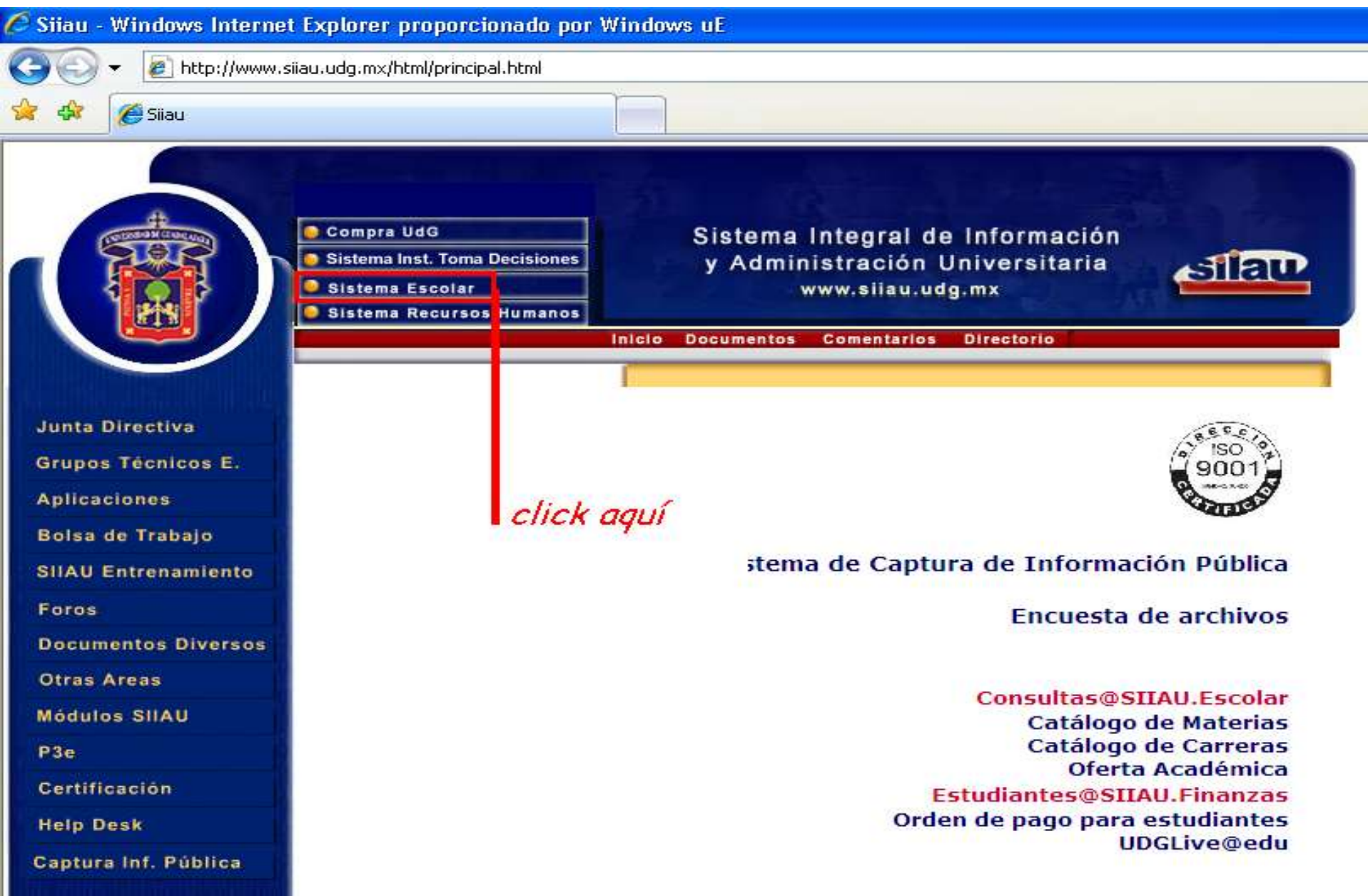

# Anota tu código y NIP

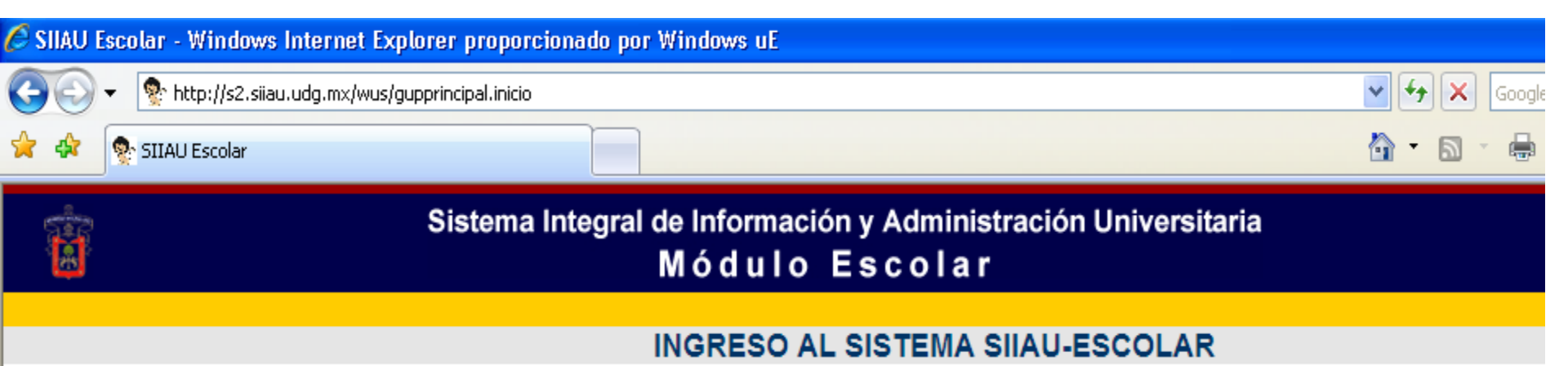

AYUDA - Introduce tu código y número de identificación personal (NIP) para poder ingresar a consultar tu información. Al final oprime el botón de "Ingresar"

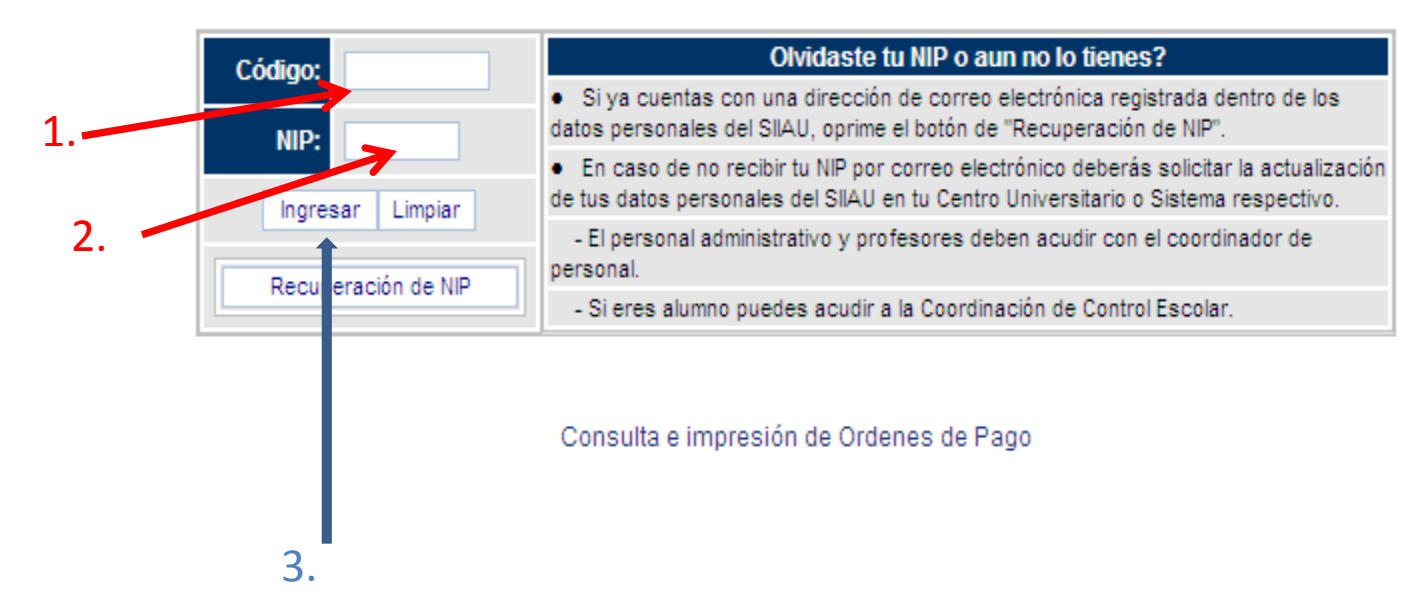

## \* Estás en tu cuenta SIIAU:

| Colar - Windows Colar - Windows | Internet Explorer proporcionado por Wi<br>u.udg.mx/wse/gupprincipal.salir<br>:olar | ndows uE                                                                                                    |
|---------------------------------|------------------------------------------------------------------------------------|----------------------------------------------------------------------------------------------------|
| B                               | Sistema Integral de<br>M                                                           | Información y Administración Universitaria<br>ódulo Escolar                                                                                                    |
| MODULO<br>• ALUMNOS             | Ingresa al<br>módulo alumnos                                                       | AVISOS PARA:<br>AVISOS PARA:<br>AVISOS ORDENES DE PAGO 09B<br>Para leer el aviso da un click en él.<br>Avisos por leer Avisos leídos<br>*** Si tienes avisos, léelos,<br>contienen información de tu<br>interés. |

## \* Selecciona REGISTRO

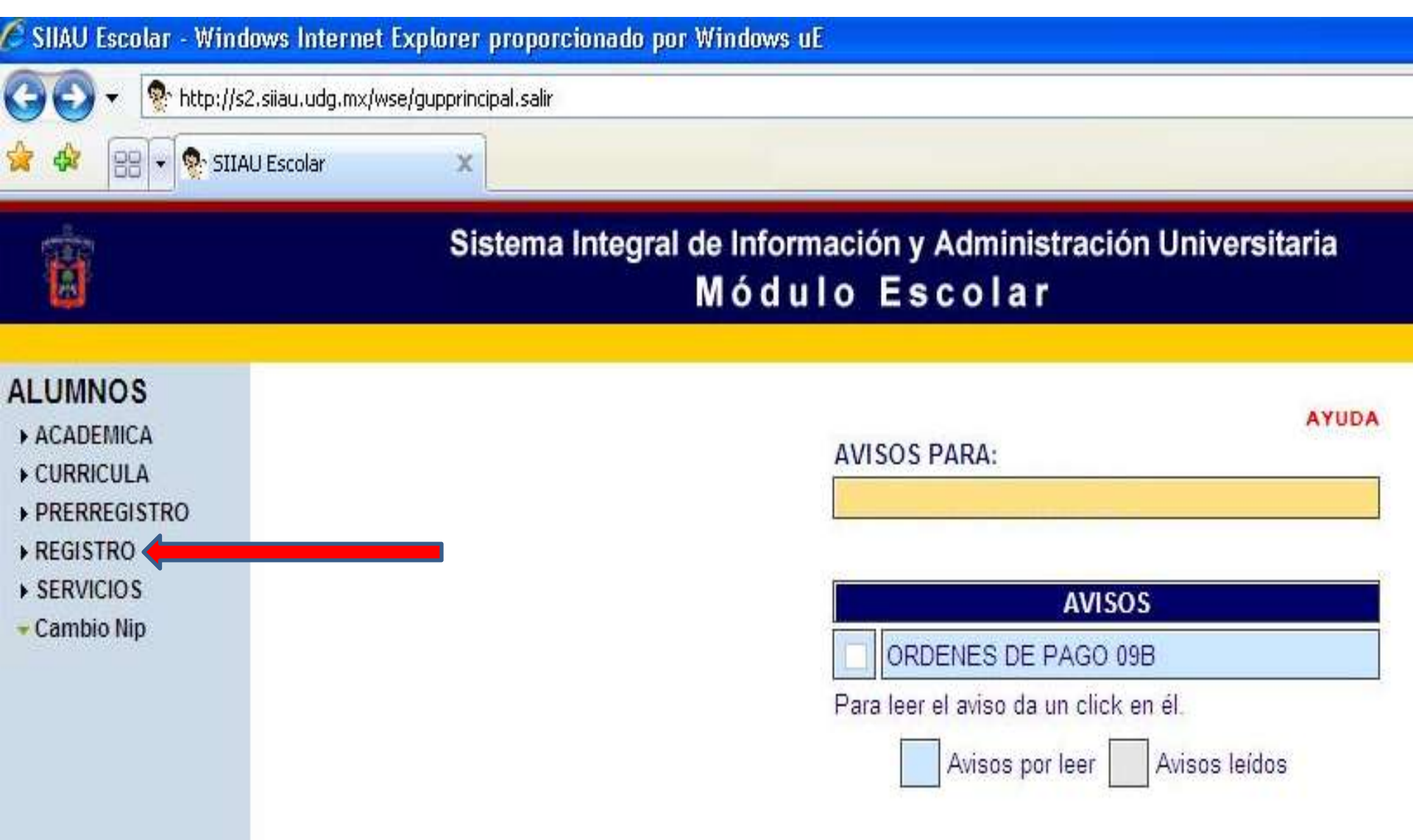

## \* Selecciona Registro

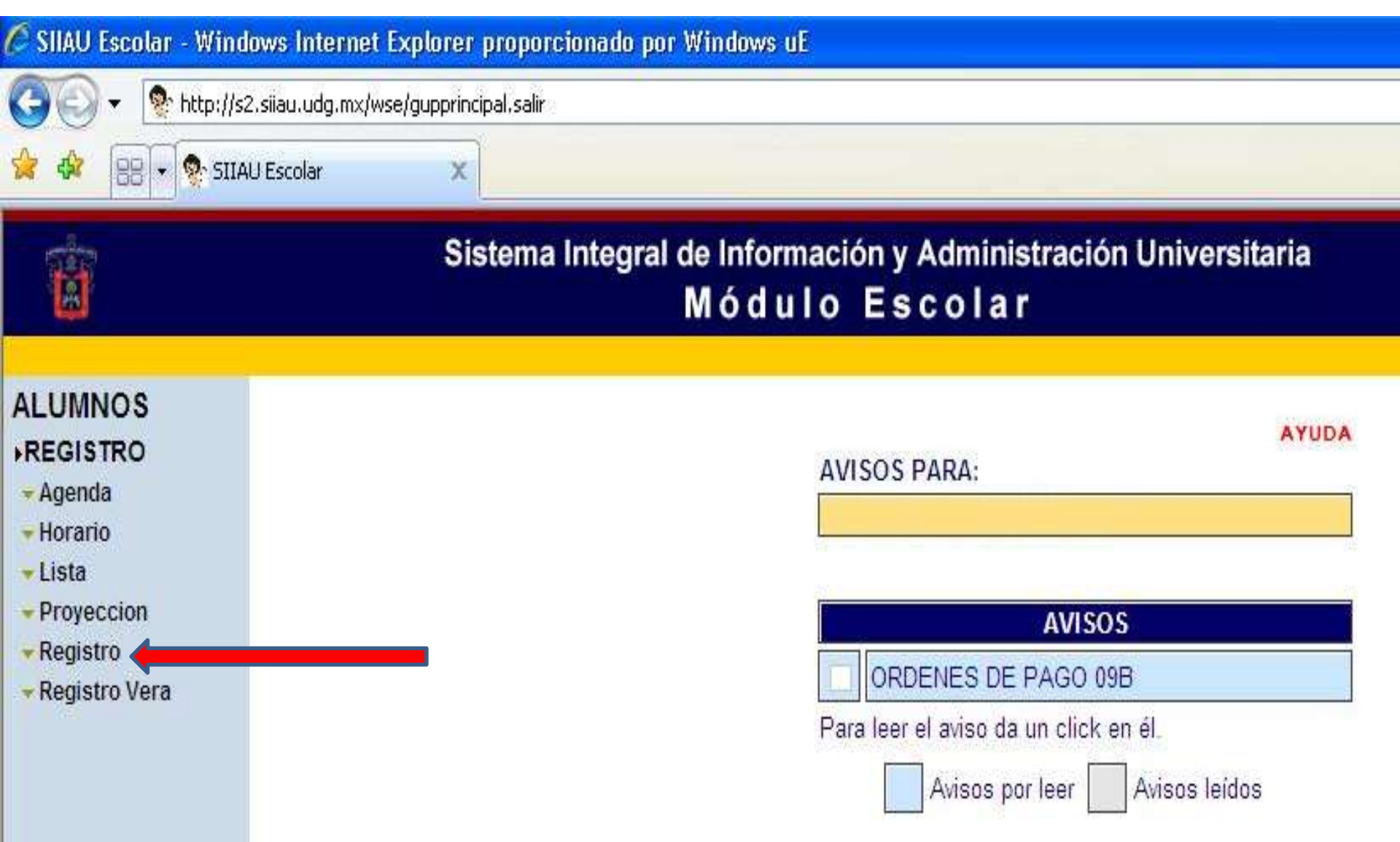

## \* Anota los NRC de las materias que cursarás

| DATOS DEL ESTUDIANTE |                 |                                     |              |               |
|----------------------|-----------------|-------------------------------------|--------------|---------------|
| Código:              |                 | Nombre:                             |              |               |
| Situación:           | ACTIVO          | Nivel: LICENCIATURA                 | Admisión:    | Último ciclo: |
| Carrera:             | LICENCIATURA EI | N INGENIERIA EN ELECTRONICA Y COMPU | TACION (IEL) |               |
| Centro:              | CENTRO UNIVER   | SITARIO DE LOS LAGOS                |              |               |
| Sede:                | CAMPUS LAGOS    | DE MORENO                           |              |               |

### Materias registradas

AYUDA Si ya tienes cursos registrados, estos aparecen en el listado que se te muestra a continuación.

- · Para borrar un curso solo tienes que dar un "click" el checkbox de la columna borrar y oprimir el botón de "Borrar registro"
- · Para continuar con tu registro, mas abajo esta la forma para registrarte
- Si terminaste o deseas salir oprime el botón de "Salir de registro"

BORRAR NRC CVE MATERIA SEC CR COMENTARIO

No tienes cursos registrados

#### Forma de registro

AYUDA Para hacer tu registro solo debes escribir los NRCs de los cursos a los cuales deseas registrarte y oprimir el botón de "Guardar". Recuerda que los NRCs deben tener 5 dígitos, si estos no los tienen deberás anteponer ceros, por ejemplo para el NRC "42" escribiras "00042

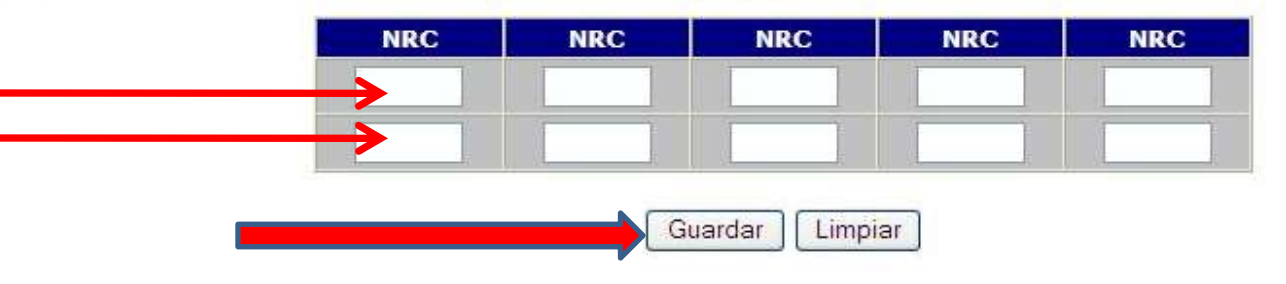

### \* Verifica las materias en tu horario, e imprímelo.

| Código:                 | Nombre:                               |             |               |
|-------------------------|---------------------------------------|-------------|---------------|
| Situación: ACTIVO       | Nivel: LICENCIATURA                   | Admisión:   | Último ciclo: |
| Carrera: LICENCIATURA E | N INGENIERIA EN ELECTRONICA Y COMPUTA | ACION (IEL) |               |
| Centro: CENTRO UNIVER   | SITARIO DE LOS LAGOS                  |             |               |
| Sede: CAMPUS LAGOS      | DE MORENO                             |             |               |

### Materias registradas

AYUDA Si ya tienes cursos registrados, estos aparecen en el listado que se te muestra a continuación.

- Para borrar un curso solo tienes que dar un "click" el checkbox de la columna borrar y oprimir el botón de "Borrar registro"
- · Para continuar con tu registro, mas abajo esta la forma para registrarte
- · Si terminaste o deseas salir oprime el botón de "Salir de registro"

BORRAR NRC CVE MATERIA SEC CR COMENTARIO

No tienes cursos registrados

#### Forma de registro

AYUDA Para hacer tu registro solo debes escribir los NRCs de los cursos a los cuales deseas registrarte y oprimir el botón de "Guardar". Recuerda que los NRCs deben tener 5 dígitos, si estos no los tienen deberás anteponer ceros, por ejemplo para el NRC "42" escribiras "00042

| NRC | NRC | NRC | NRC | NRC |
|-----|-----|-----|-----|-----|
|     |     |     |     |     |
|     |     |     |     | 1   |

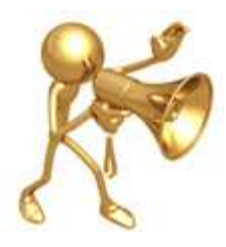

\* Los ajustes a tu horario, sólo podrás hacerlos durante el periodo de registro. Después de esas fechas, no se harán modificaciones al registro.

### UNIVERSIDAD DE GUADALAJARA

### COORDINACIÓN DE CONTROL ESCOLAR

| Calendario Escolar Centros Univers<br>Inicio 01 de febrero de 2009 - Término 31 de ene                      | itarios 2009-2010<br>ro de 2010                    |
|----------------------------------------------------------------------------------------------------|----------------------------------------------------|
| ACTIVIDADES ACADEMICAS CICLO "A"                                                                            |                                                    |
| Inicio de ciclo.                                                                                            | Domingo 01 de febrero de 2009                      |
| Inicio de cursos.                                                                                           | Martes 03 de febrero de 2009                       |
| Fin de cursos y fecha limite para registro y publicación de evaluación continua<br>en período ordinario.    | Sábado 13 de junio de 2009                         |
| Fecha limite para registro y publicación de evaluación continua en periodo extraordinario.                  | Sábado 20 de junio de 2009                         |
| Fin de ciclo.                                                                                               | Viernes 31 de julio de 2009                        |
| ACTIVIDADES ADMINISTRATIVAS CICLO "A"                                                                       |                                                    |
| Registro de acreditación de competencias y de cursos por Equivalencias,<br>Acreditaciones y Revalidaciones. | Martes 03 al sábado 14 de febrero de 2009          |
| Cierre de registro de calificaciones.                                                                       | Sábado 20 de junio de 2009                         |
| Registro a cursos de reingreso.                                                                             | Lunes 22 de junio al sábado 25 de julio de<br>2009 |
| Ajuste de reingreso y registro a cursos de primer ingreso.                                                  | Lunes 17 al viernes 28 de agosto de 2009           |

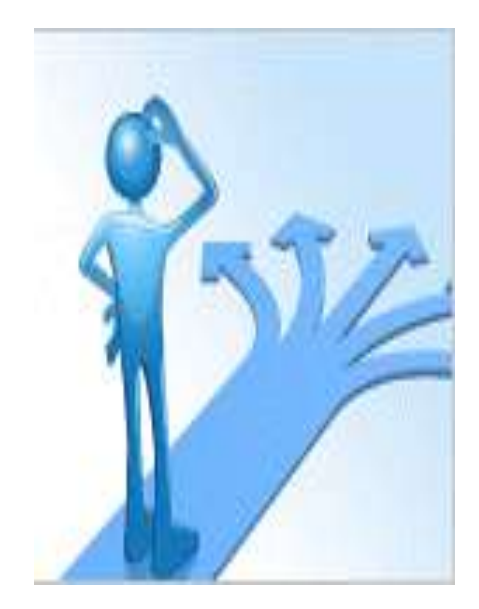

\* Para mayor información referente al registro de materias, consulta con tu Coordinador de Carrera.

\* Si tienes algún problema con tu agenda, repórtalo inmediatamente en la Coordinación de Control Escolar de tu sede.